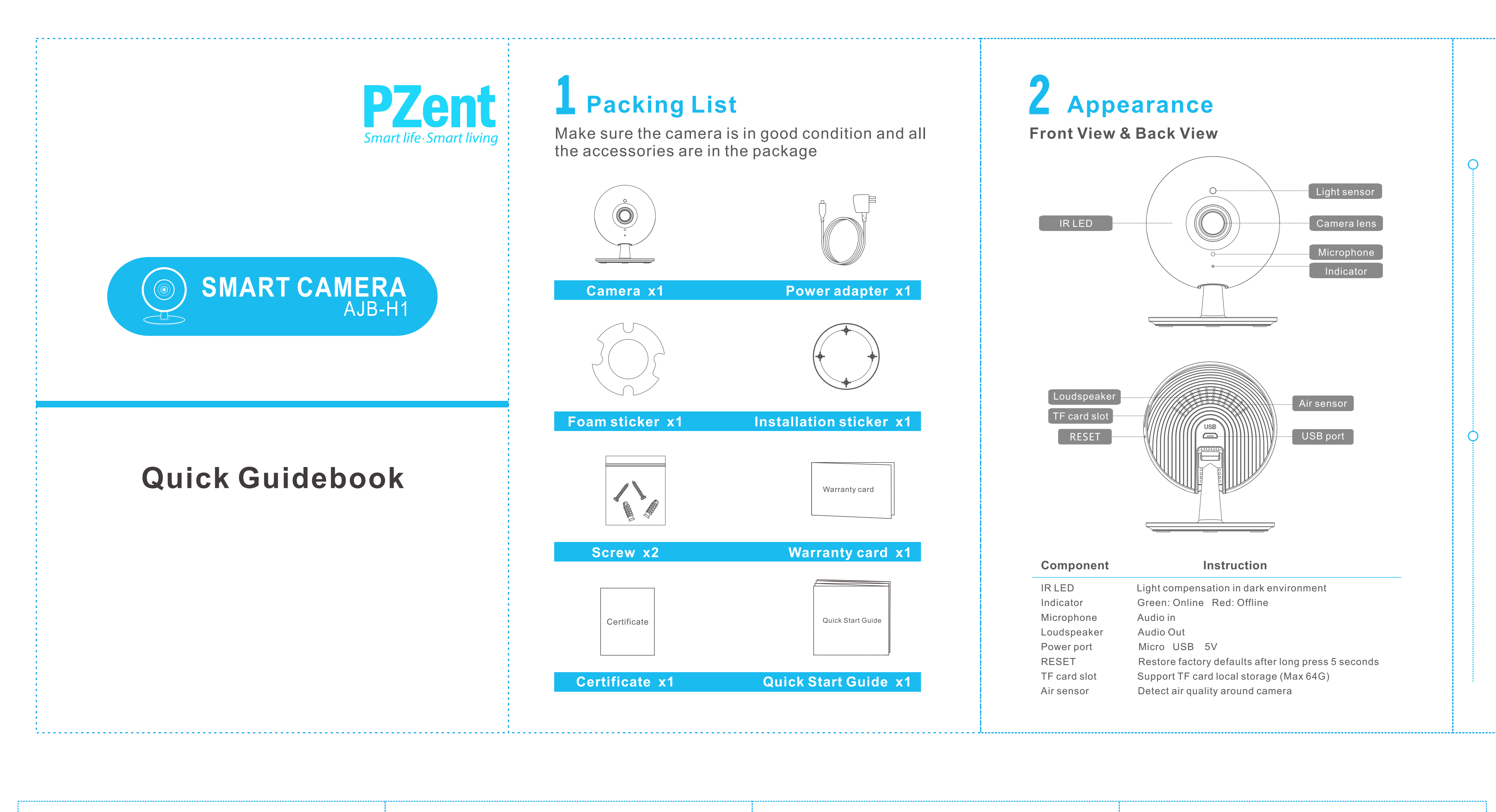

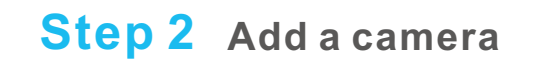

## Register account

0

Make sure your smart phone online, and scan the QR code on packing box to download and install "AJB-H1".

### Connect network

 Make sure your phone and camera accessing same WIFI
Login APP, scan the code in the bottom of camera to add it on.
Complete all setting according to the guide, until voice prompts "Setting success. Welcome to use."

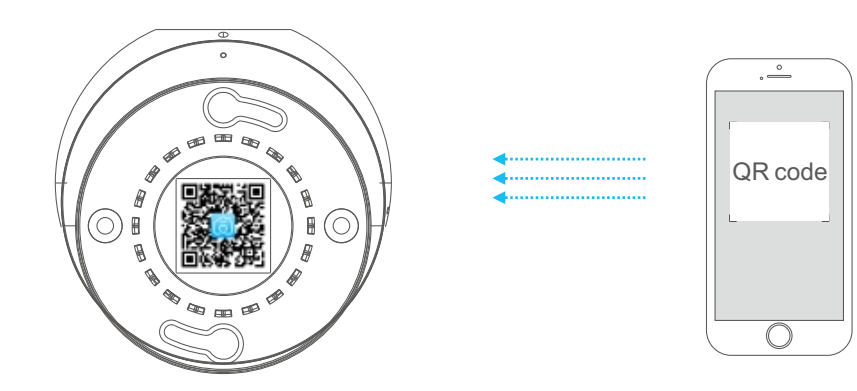

Note:

Make sure your router is online before camera accessing to.

### How to know it is online or not?

Indicator is in green, and you could find it on APP

#### Note:

If you want to change WIFI, please press RESET button for 5s, until voice prompt "Factory reset success", camera will restart, please configure the network according to its voice prompt.

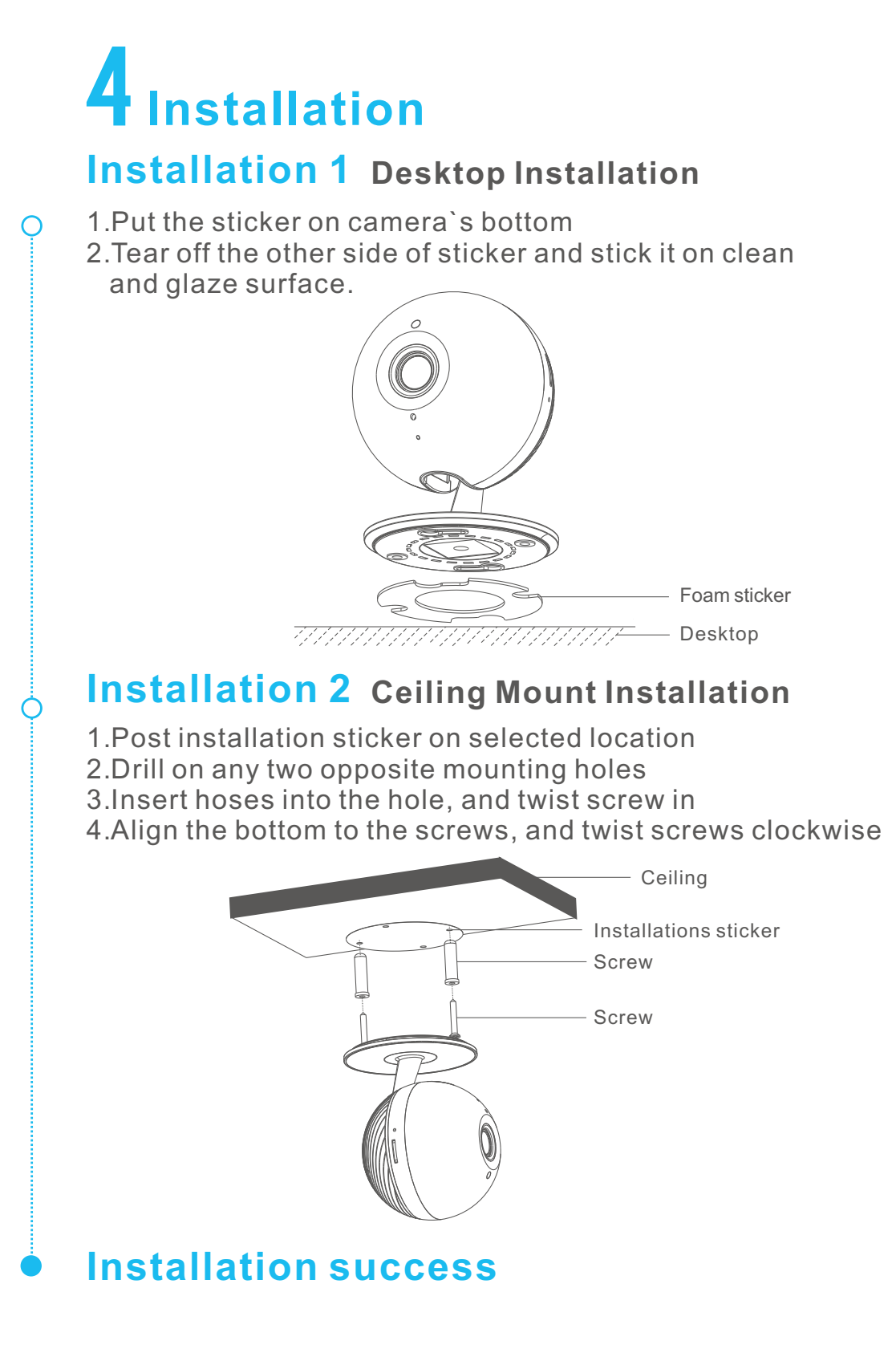

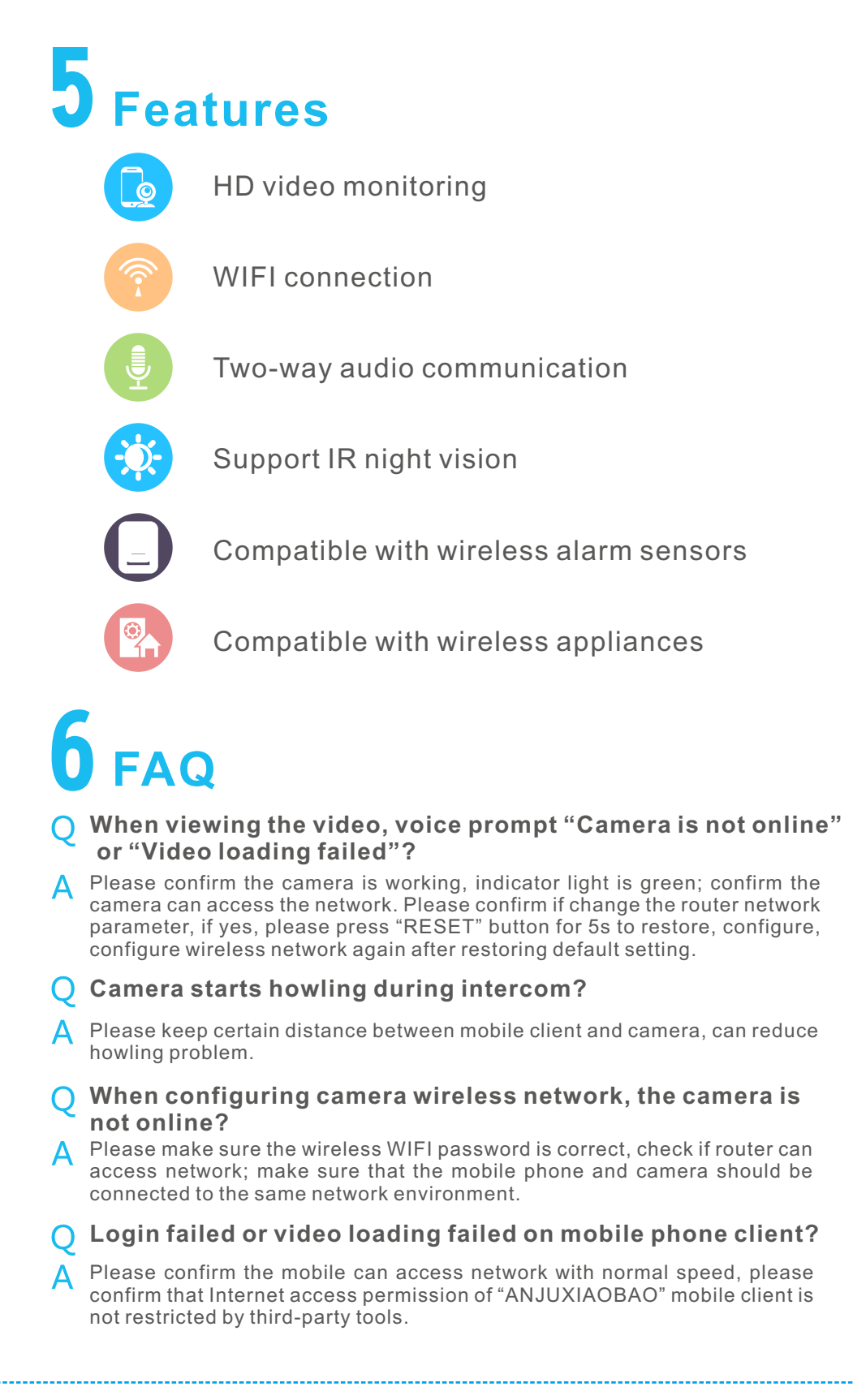

# 7 Restricted substances or elements identification table

| Part Name           | "Electronic Information Control Management Measures of<br>Products Pollution" Resticted substances or elements |    |         |                        |                             |      |  |  |  |
|---------------------|----------------------------------------------------------------------------------------------------|----|---------|------------------------|-----------------------------|------|--|--|--|
|                     | Lead                                                                                                    | HG | Cadmium | Hexavalent<br>chromium | Polybrominated<br>biphenyls | PBDE |  |  |  |
| Metal accessories   | ×                                                                                                    | 0  | 0       | 0                      | 0                           | 0    |  |  |  |
| Lens                | ×                                                                                                    | 0  | 0       | 0                      | 0                           | 0    |  |  |  |
| PCB                 | ×                                                                                                    | 0  | 0       | 0                      | 0                           | 0    |  |  |  |
| Plastic accessories | 0                                                                                                    | 0  | 0       | 0                      | 0                           | 0    |  |  |  |
| Power               | ×                                                                                                    | 0  | 0       | 0                      | 0                           | 0    |  |  |  |
| Accessories         | ×                                                                                                    | 0  | 0       | 0                      | 0                           | 0    |  |  |  |

Explanation

- **O**: Represent restricted substances in all homogeneous materials that are in limit requirement or less.
- Represent restricted substances contained in at least one of the homogeneous materials for this part is above the limit requirement in SJ/T 11363-2006 standard.

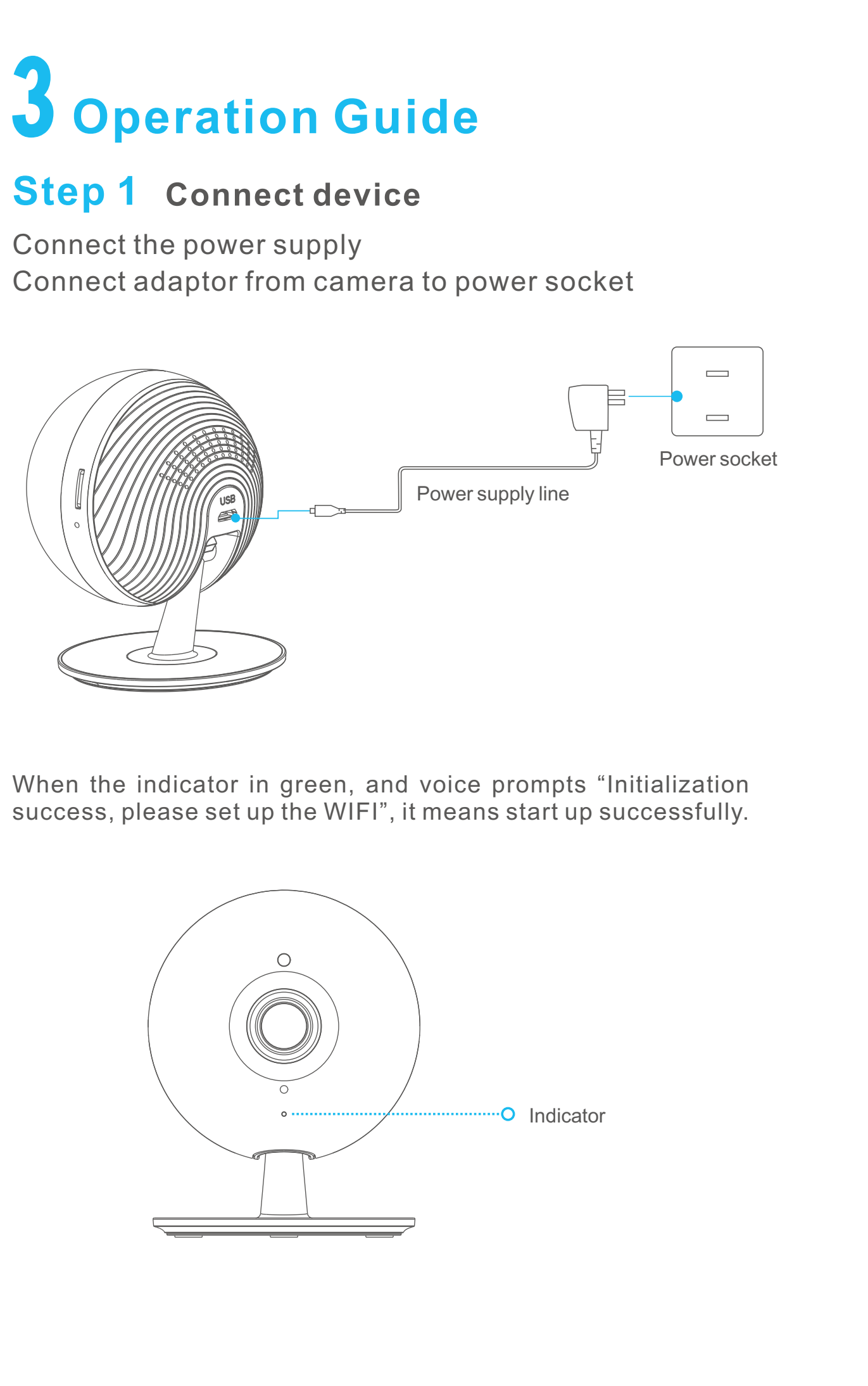

| Part Name          | " Electronic Information Control Management Measures<br>of Products Pollution"Restricted substances or elements |         |         |                        |                             |      |  |  |  |
|--------------------|----------------------------------------------------------------------------------------------------|---------|---------|------------------------|-----------------------------|------|--|--|--|
|                    | Lead                                                                                                    | HG      | Cadmium | Hexavalent<br>chromium | Polybrominatec<br>biphenyls | PBDE |  |  |  |
| Metal accessories  | ×                                                                                                    | 0       | 0       | 0                      | 0                           | 0    |  |  |  |
| Lens               | ×                                                                                                    | 0       | 0       | 0                      | 0                           | 0    |  |  |  |
| РСВ                | ×                                                                                                    | 0       | 0       | 0                      | 0                           | 0    |  |  |  |
| Plastic accessorie | 3 <b>O</b>                                                                                                    | 0       | 0       | 0                      | 0                           | 0    |  |  |  |
| Display board      | <b>X</b> Displa                                                                                                 | / boal  | 0       | 0                      | 0                           | 0    |  |  |  |
| Power              | ×                                                                                                    | 0       | 0       | 0                      | 0                           | 0    |  |  |  |
| Controller         | × Contr                                                                                                    | oller O | 0       | 0                      | 0                           | 0    |  |  |  |
| Accessories        | ×                                                                                                    | 0       | 0       | 0                      | 0                           | 0    |  |  |  |
|                    |                                                                                                    |         |         |                        |                             |      |  |  |  |

Explanation

O: Represent restricted substances in all homogeneous materials that are in limit requirement or less.

**x**: Represent restricted substances contained in at least one of the homogeneous materials for this part is above the limit requirement in SJ/T 11363- 2006 standard.